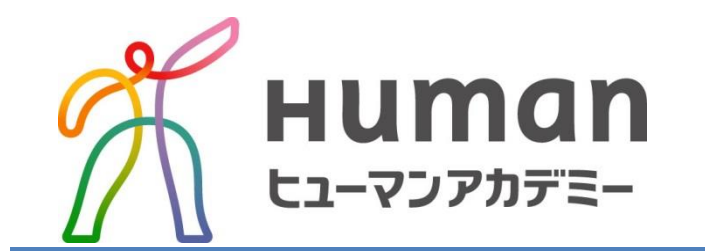

# MANACラーニング受講ガイド

## 目次

## 1 受講

|   |    | 1) 受講の流れ       |                                         | P3  |
|---|----|----------------|-----------------------------------------|-----|
|   |    | 2)受講する講座を選択する  | •••••                                   | P4  |
|   |    | 3) 受講する科目を選択する | •••••                                   | P4  |
|   |    | 4) 講義を受講する     | • • • • • • • • • • • • • • • • • • • • | P5  |
|   |    | 5) 受講履歴を確認する   | • • • • • • • • • • • • • • • • • • • • | P5  |
|   | 2  | テスト            |                                         |     |
|   |    | 1) テストを始める     | •••••                                   | P6  |
|   |    | 2)テスト結果を見る     | •••••                                   | P6  |
|   | З  | レポート提出/結果を確認   | ••••                                    | P7  |
|   | 4  | アンケートに答える      | •••••                                   | P7  |
|   |    |                |                                         |     |
|   | 5  | 質問             |                                         |     |
|   |    | 1) 受講内容について質問  | • • • • • • • • • • • • • • • • • • • • | P8  |
|   |    | 2)よくある質問を見る    | • • • • • • • • • • • • • • • • • • • • | P9  |
|   | 6  | お知らせを確認する      | •••••                                   | P9  |
| 7 | 登録 | 肉容の確認          | •••••                                   | P10 |

### 受講ガイド

#### 受講の流れ

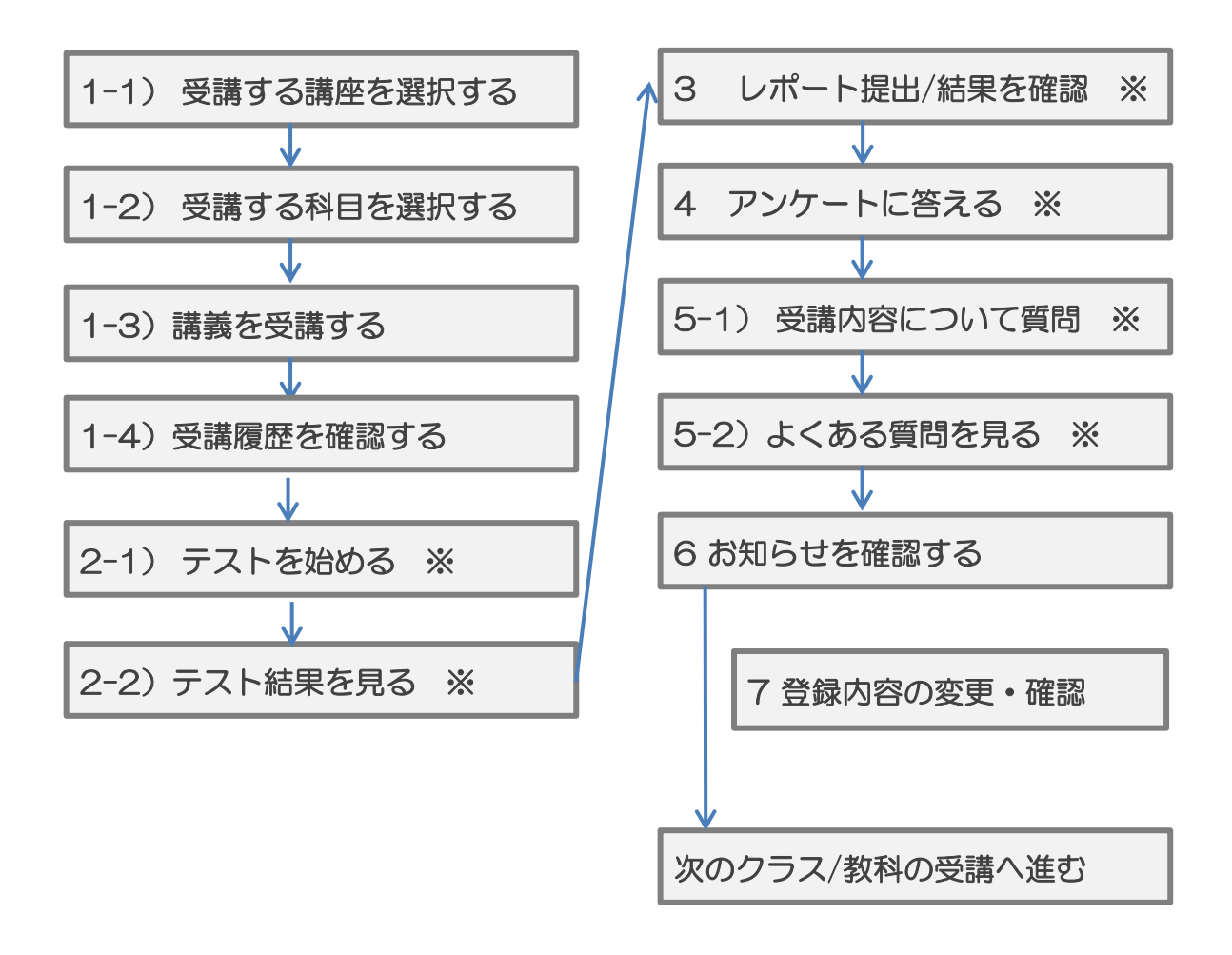

※3~6は受講講座によって設定がない場合があります。

#### 1-1) 受講する講座を選択する

MANACラーニングは、インターネットに接続した状態でご利用いただくeラーニング講座です。 学習には、<u>推奨環境</u>を備えたパソコンやスマートフォン等インターネットに接続できる環境が必要です。

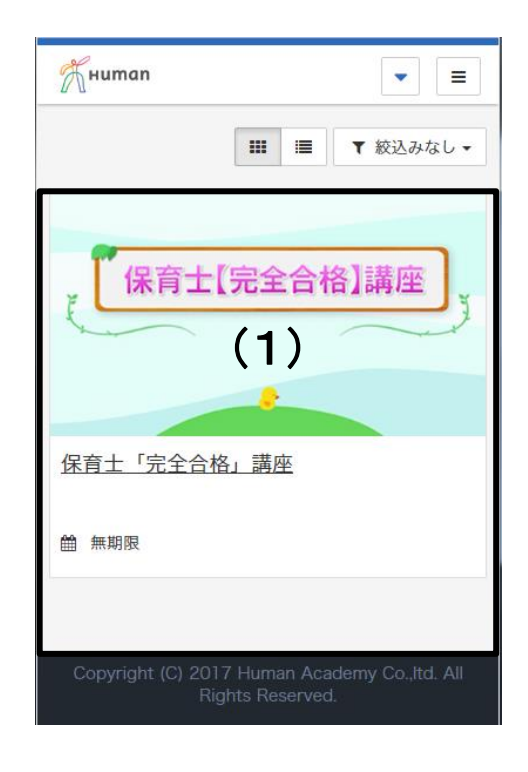

ホーム画面の講座一覧(1)枠内 より、受講したい講座を選択してください。

※参照用に保育士講座を表示しています。 ※表示はスマートフォンでの視聴画面です。 パソコンでは表示が変わります。

#### 1-2) 受講する科目を選択する

講座トップ画面の

科目一覧(1)に表示されている 科目リストより、受講したい科目 を選択します。

※参照用に保育士講座を表示しています。

| Жнитап                                                                                                    | - |     |
|----------------------------------------------------------------------------------------------------|---|-----|
| 会 <u>ホーム</u> ▲ ▲ ▲ ▲ ▲ ● ■ ■                                                                                                    |   |     |
| 01 保育原理                                                                                                    |   | (1) |
| 3 02 教育原理                                                                                                    |   |     |
| 03 社会的養護                                                                                                    |   |     |
| € 04 児童家庭福祉                                                                                                    |   |     |
| 05 社会福祉                                                                                                    |   |     |
| 106 保育の心理学     106 保育の心理学     106 保育の心理学     106 保育の心理学     106 保育の心理学     106 保育の心理学     105 保育の心理学     105 保育の心理学 |   |     |

#### 1-3) 講義を受講する

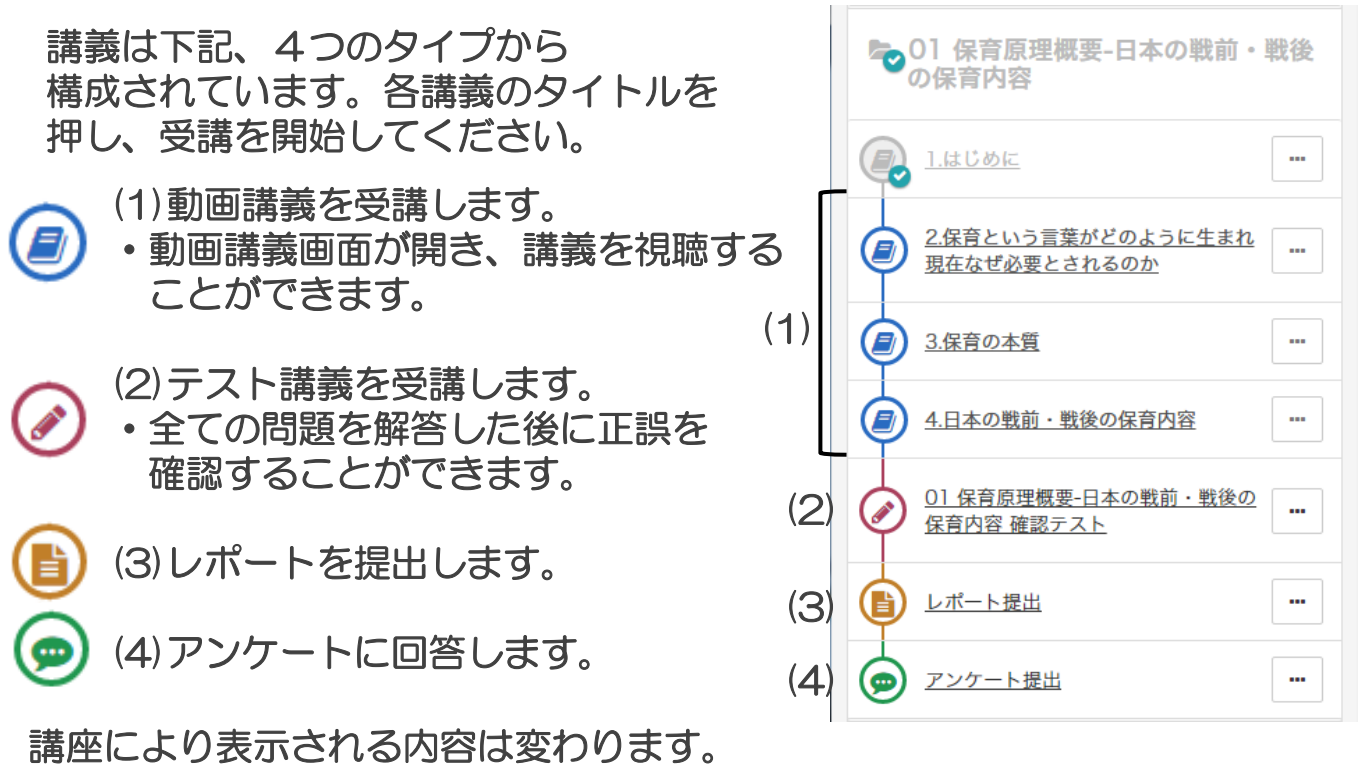

すべての講座に(1)~(4)の内容が表示されるわけではありません。

1-4) 受講履歴を確認する

修了した講義の講座トップ画面の(1)各コン テンツアイコンにチェックマークがつきます。

(2) [履歴を見るボ タン]を押すことで受 講履歴を確認するこ とができます。

|        |          |                  |  | ぜ必要とされるのか 🗸 |
|--------|----------|------------------|--|-------------|
|        |          |                  |  |             |
| < 前の単元 |          | 次の単元 >           |  |             |
| 実施回    | 実施時間     | 実施日              |  |             |
| 6 🗉    | 00:00:32 | 2017/04/04 19:57 |  |             |
| 5 回    | 00:00:12 | 2017/04/04 19:43 |  |             |
| 4 回    | 00:00:04 | 2017/04/04 19:43 |  |             |
| 3 🗉    | 00:00:06 | 2017/04/04 19:15 |  |             |
| 2 回    | 00:01:39 | 2017/04/04 19:13 |  |             |
|        |          |                  |  |             |

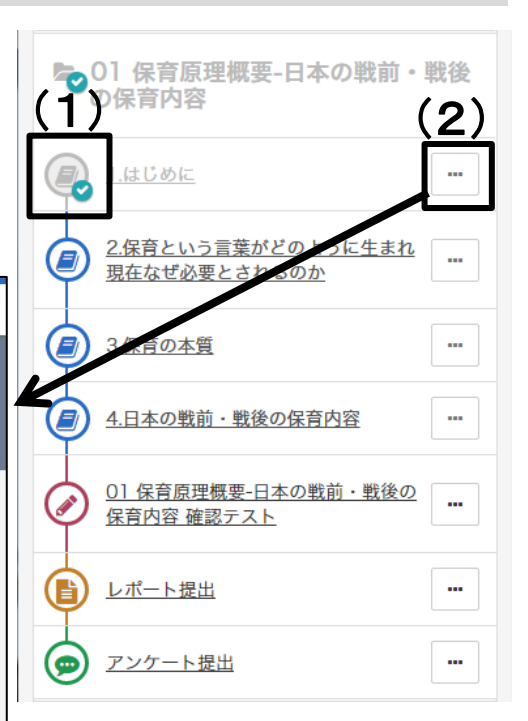

2-1) テストを始める

タン」から順に選んでください。

問題文の()に当てはまる選択肢を下の「選択肢ボ

保育所保育指針において、養護には(①)の保持と

Q1

【問題文】

【選択肢】

ア 生命 イ 健康

ウ 発達 エ 感情 オ 情緒

1)

P

×中断

(2)の安定がある。

(選択されていません)

1

ゥ

т

オ

(4)

(5)

採点>

終了>

確認テストは、習熟度を上げるために行います。

テストはすべての問題を解答してから、 (4)[採点ボタン]を押してください。 選択肢は(1)より選んでください。

- ・解答を間違えた場合は、(2)[クリアボタン] を押します。
- ・中断する場合は、(3)[中断ボタン]を 押します。履歴が保存されて、次回は保存 された場所から再開することが出来ます。
- ・問題すべてに解答した後、(4)[採点ボタン](2)
   を押してください。解答が表示されます。 (3)
- (5) [終了ボタン]を押すと、グラフやチャートが表示され、ご自身の苦手分野を知ることができます。

2-2) テスト結果を見る

※受講講座によって設定がない場合があります

▼ 確認テスト結果画面

受講したテスト結果画面では、各問題の分野毎 に、正答率に応じた(1)レーダーチャート が表示され、(2)解答/正解/正誤/配点が 一覧で表示されます。

また、実際に出題された(3)問題/解説を 見直す事が出来ます。

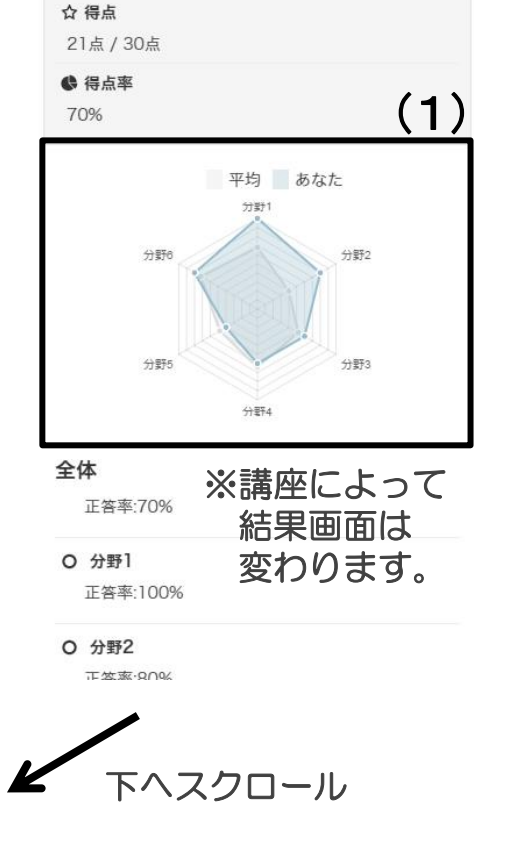

(2)(3)◎ 不正解 6 \* T 1 问题 解説 7 \* \* ◎ 正解 1 問題 解説 P F 8 1 問題 ⊙ 正解 解説 т T ウ Ċ 1 9 ⊙ 正解 問題 解説 1 1

3 レポート提出/結果を確認 ※受講講座によって設定がない場合があります

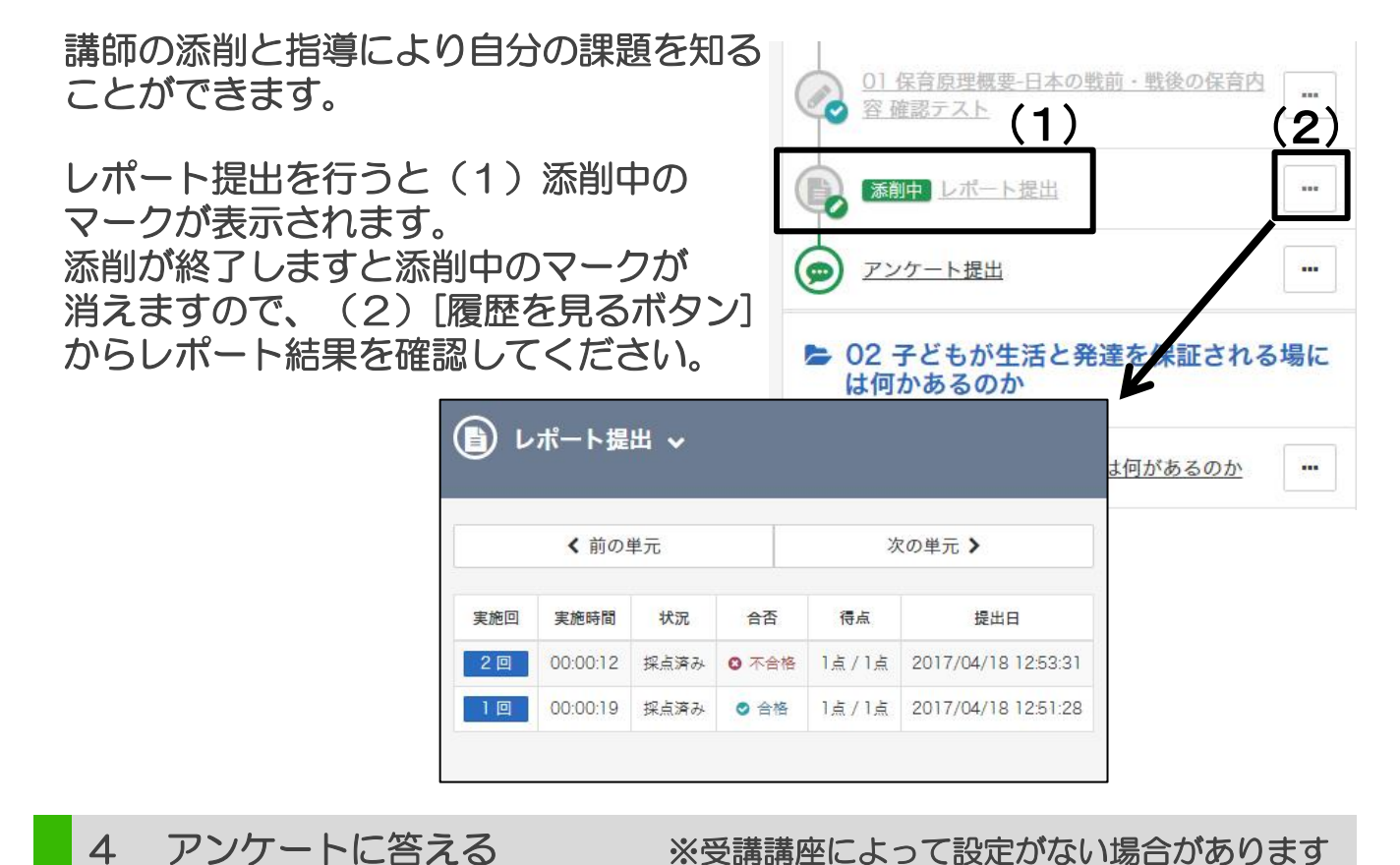

| (1)アンケート提出を押すと<br>(2)入力画面が開きます。<br>アンケートへのご協力をお願い致し | 4.日本の戦前・戦後の保育内容       •••         ・・・       ・・・         ・・・       ・・・         ・・・       ・・・         ・・・       ・・・         ・・・       ・・・         ・・・       ・・・         ・・・       ・・・         ・・・       ・・・         ・・・       ・・・         ・・・       ・・・         ・・・       ・・・         ・・・       ・・・         ・・・       ・・・         ・・・       ・・・         ・・・       ・・・         ・・・       ・・・         ・・・       ・・・         ・・・       ・・・         ・・・       ・・・         ・・・       ・・・         ・・・       ・・・         ・・・       ・・・         ・・・       ・・・         ・・・       ・・         ・・       ・・         ・・       ・・         ・・       ・・         ・・       ・・         ・・       ・・         ・・       ・・         ・・       ・・         ・・       ・・         ・・       ・・         ・・       ・        ・       ・     < |
|-----------------------------------------------------|----------------------------------------------------------------------------------------------------|
|                                                     | レポート提出 (1) アンケート提出                                                                                                    |
| (2)<br>以下の話                                         | CO2 マジェが生活と発達を保証される場に<br>間に回答してください。                                                                                                    |
| Q.1<br>アンケ                                          | 必須<br>ートに答えて下さい。                                                                                                    |
| □ 保育                                                | 士試験を受験されましたか?<br>字以内で入力してください。                                                                                                    |
|                                                     | ß                                                                                                    |

5-1) 受講内容について質問

#### ※受講講座によって設定がない場合があります

受講内容について質問する →受講画面の(1)[メニューボタン]をクリック します。

→開いたウィンドウにある(2)[メンタリング ボックス]を押します。

→メンタリングボックスウィンドウの中の (3)新規質問を押して、 (4)新規質問ボックスより質問してください。

→回答が届きましたら、登録のメール アドレスにお知らせが届き、 メンタリングボックス内で回答を 確認することができます。

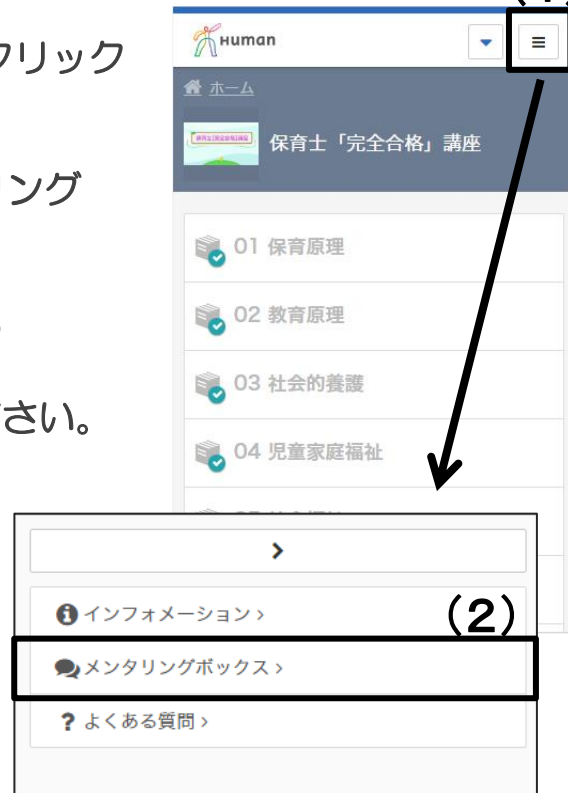

メンタリングボックスのご利用について 
 ・質問は教材に関する内容のみとさせて
 いただきます。教材以外のご質問にはお L 答えできませんのでご了承ください。 ご質問の際には、講座名、科目名、講 義時間、ページ番号等をご記載ください。 いただいたご質問は、よくある質問に 回答とともに公開させていただく場合が あります。ただし、ご質問の内容とその 回答以外は、公開いたしません。 ・回答までに5営業日前後いただいてお りますが、土日祝日およびゴールデン ウィーク、夏季休暇、年末年始は返答ま でに通常より時間をいただく場合がござ いますので予めご了承ください。

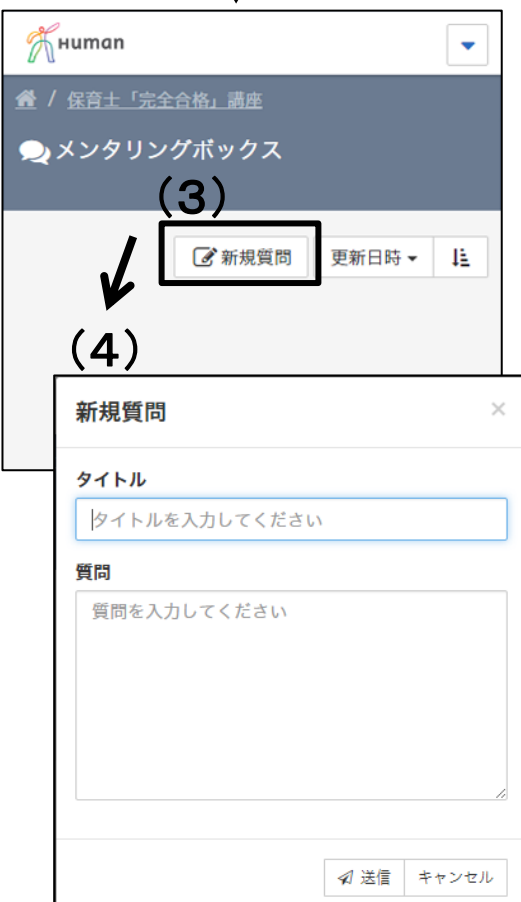

5-2) よくある質問を見る

※受講講座によって設定がない場合があります

質問の多い項目はメンタリングボックスの 下に表示されている「よくある質問」に 掲載されています。

※システム全体に関するよくある質問は 「ホーム画面」に、クラスに関する よくある質問は「講座トップ画面」 に掲載されています。

|                | (1)                 |
|----------------|---------------------|
| クスの            | Human 💌 🔳           |
|                | <b>希</b> <u>ホーム</u> |
|                | 保育士「完全合格」講座         |
| は              |                     |
|                | 📦 01 保育原理           |
|                | 😥 02 教育原理           |
|                | 03 社会的養護            |
| >              |                     |
| ① インフォメーション >  | Ý                   |
| 🔍 メンタリングボックス > | (2)                 |
| ?よくある質問>       |                     |
|                |                     |
|                |                     |

6 お知らせを確認する

管理者から発信された、受講やシステムに関 するお知らせは、インフォメーションとして 表示されます。(1)ホーム画面では講座名 の横、講座トップ画面では(2)メニューに 未読アラートが表示されます。

メニューの項目からインフォメーションを選 び、内容を確認してください。

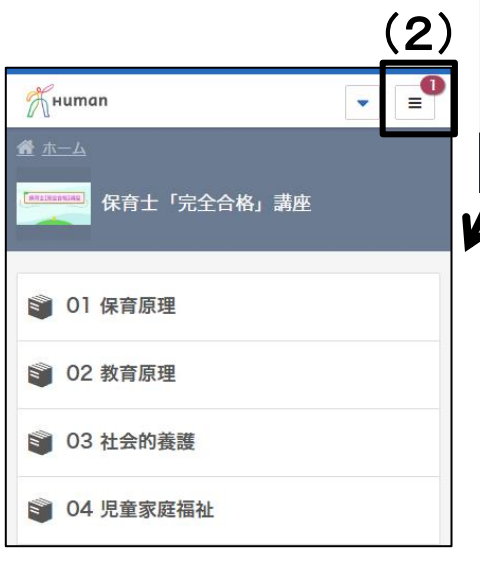

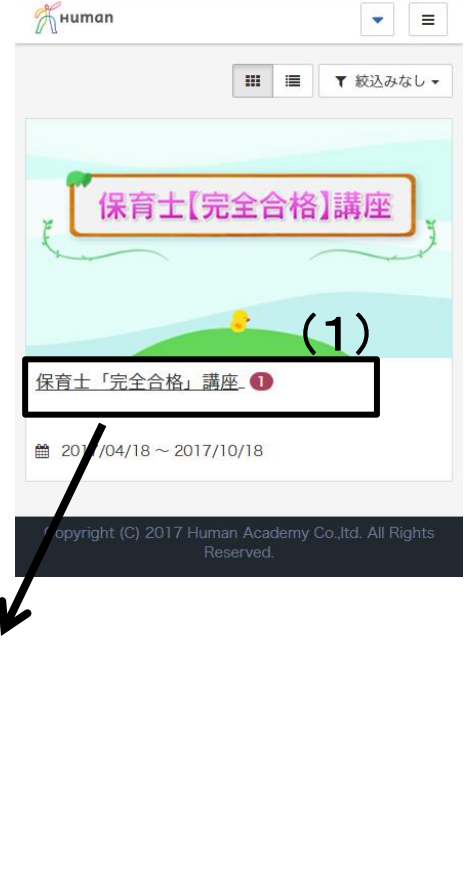

(1) ログインID・パスワードを忘れた場合

(1)ログイン前の画面にある「ユーザID/パスワード を忘れてしまった方はこちら」をクリックしてくだ さい。

(2)「本システムでご利用になっているメールアドレスを入力して「確認」ボタンをクリックしてください。」という画面になります。ユーザーIDであるメールアドレスを入力し、「確認」をクリック後、「設定」をクリックしてください。

(3)入力いただいたメールアドレス宛に、登録されてるID・パスワードの情報が届きますので、ご確認ください。

| Жнитап                                                   |          |
|----------------------------------------------------------|----------|
| ユーザID                                                    |          |
| パスワード                                                    |          |
| 🔊 ログイン                                                   |          |
| ユーザID/バスワードを忘れてしまった方はこちら                                 | <br>(1)  |
| Copyright (C) 2017 Human Academy Co.Jtd. Al<br>Reserved. | l Rights |